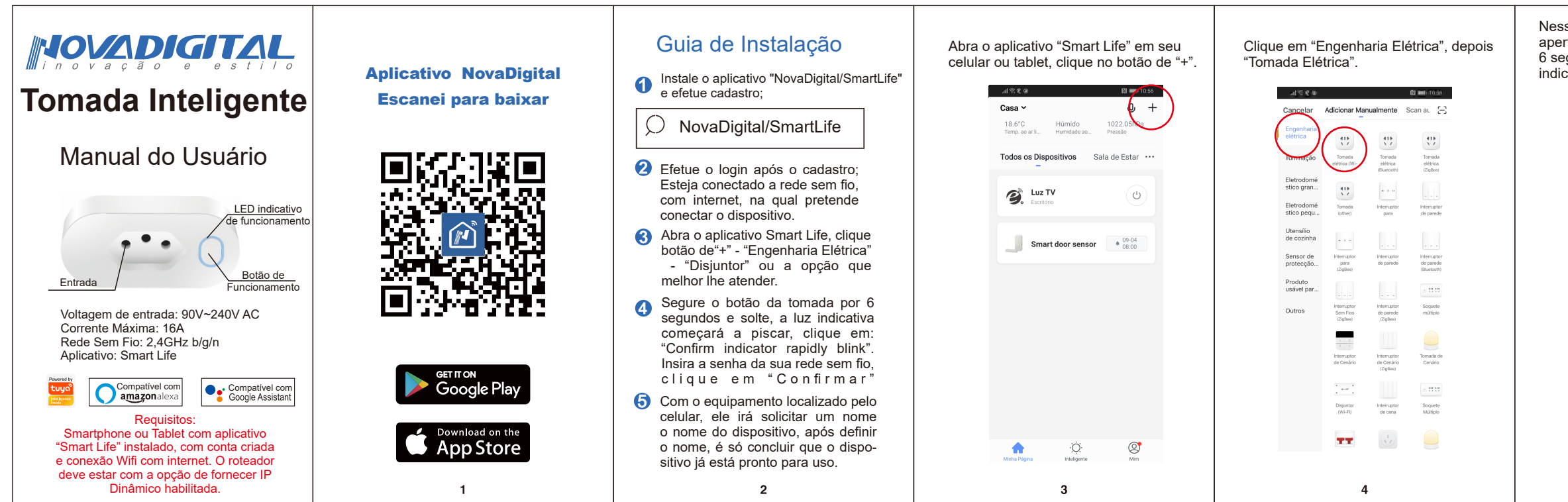

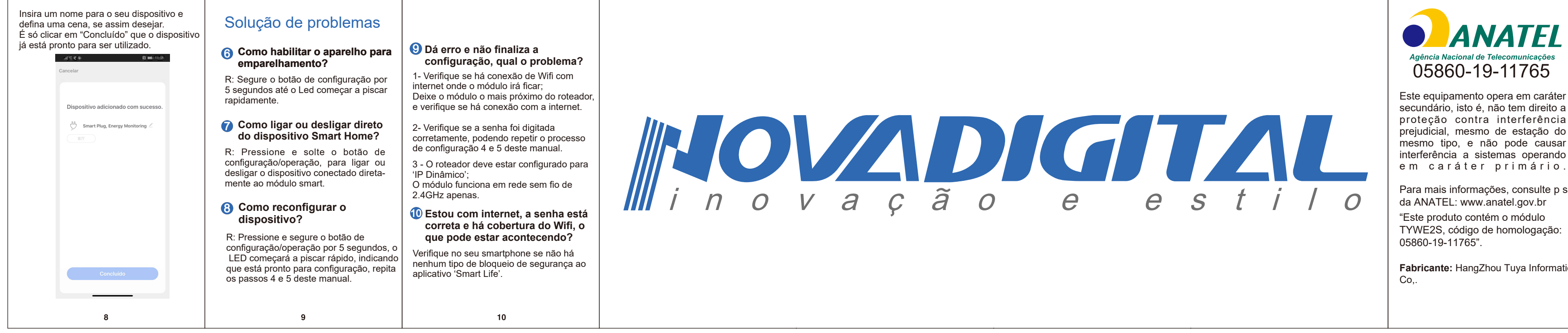

| se momento, você primeiro deve<br>rtar e segurar o botão da tomada por<br>gundos, após isso clique em "Confirm<br>cator rapdidly blink".                                        | O celular ou tablet deve estar conectado em<br>uma rede sem fio de 2,4GHz com senha,<br>nessa parte, você deve inserir o nome da<br>rede sem fio e a senha. | Apenas aguarde o final do processo de sincronização.                                                                                    |
|----------------------------------------------------------------------------------------------------|----------------------------------------------------------------------------------------------------|----------------------------------------------------------------------------------------------------|
| al 😤 🐮 👔 👔                                                                                                    |                                                                                                    | .d ≈ ℃ @ (10:57                                                                                                    |
| Cancelar Outros modos                                                                                                    | Adicionar dispositivo                                                                                                    | < Adicionar dispositivo                                                                                                    |
| Reinicie o dispositivo<br>primeiro.<br>Se o indicador estiver piscando rapidamente,<br>pule a etapa de reinicialização<br>o Ligado<br>o Pressione o botão RESET (alterne) por 5 | Insira a palavra<br>passe do Wi-Fi de<br>sua casa                                                                                                    | A conetar<br>Verifique-se de que o telemóvel e o<br>dispositivo estão bem próximos do                                                   |
| segundos (sujeito às instruções)<br>O Certifique-se do que a luz indicadora esteja<br>piscando rapidamente                                                                      |                                                                                                    | seu roteador                                                                                                    |
| Ss<br>Ss<br>Second dispositives >                                                                                                    | Este aplicativo suporta apenas a rede Wi-Fi ><br>de 2.4 GHz.                                                                                                | 95%                                                                                                    |
| Confirm indicator rapidly blink                                                                                                    | Confirmar                                                                                                    | <ul> <li>✓ Dispositivo encontrado</li> <li>✓ Registe o dispositivo na nuvem inteligente</li> <li>✓ A inicializar dispositivo</li> </ul> |
| 5                                                                                                    | 6                                                                                                    | 7                                                                                                    |

Para mais informações, consulte p site

Fabricante: HangZhou Tuya Informatios